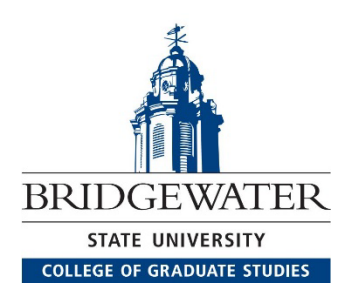

Bridgewater State University welcomes students who hold a bachelor's degree to take graduate courses as a non-degree student!

Students who plan to matriculate into a graduate program at Bridgewater will only be allowed to count <u>six credits</u> taken as a non-degree student (for graduate programs less than 40 credits) or nine credits (for graduate programs more than 40 credits) towards that program.

\*You must submit a second application for a future semester for the program of your choice.\*

## STEP 1: Complete the Graduate Non-Degree Application

\*Click here\* (Grad Non-Degree Application)

If you've <u>never</u> entered our application portal, you'll want to click on: "Students without an Account" and click "Start a Non-Degree Application"

## Term – FALL 24

\*Courses taken as a non-degree student are not eligible for financial aid\*

### Step #2: Retrieve Your Bear ID

Your Bear ID # is the 8-digit number emailed to you once your Graduate Non-Degree application has been processed by Graduate Admissions. You will need this to access many of the items below, so be sure to have it handy.

\*If you have lost your acceptance letter or cannot remember it, the Office of Graduate Admissions can help. Write to <u>GradAdmissions@bridgew.edu</u> from the email address used to complete your Graduate Application for any help or questions during this step.\*

# Step #3: Start to use your BSU email today!

\*BSU students are <u>required</u> to access and review <u>BSU e-mail</u> on a frequent and consistent basis in order to stay current with University-related communications\* <u>Student Handbook : Bridgewater State University</u>

To access your email, use the link provided in the communication sent from IT. It was sent from BSU Accounts (<u>BSUAccounts@bridgew.edu</u>) to the personal email address you provided in your application.

You can also access your email on the <u>student portal</u> by clicking on email from the left navigation bar.

**IMPORTANT:** Login to your BSU email with the default password. You will be prompted to set up MFA (Multi Factor Authentication) before resetting your password. <u>View how to configure</u> <u>MFA</u>.

### If you have not received your BSU email account information from BSU Accounts:

1. First, check your junk or spam folder.

2. Contact IT support at 508.531.2555 or <u>ITSupport@bridgew.edu</u> and provide them with the following information.

- Bear ID (formerly Banner ID)
- Address
- Phone Number
- Date of Birth

## Step 4: Navigate to the Student Portal and Course Registration \*HELPFUL TIP: Use a desktop or laptop for registration not a cell phone\*

<u>Active students</u> (students who have completed a course within the last year) are encouraged to register through their <u>InfoBear</u> accounts.

Current/New Students should log onto the Intranet for Infobear help

- 1. Proceed to the BSU Student Portal by navigating to <u>mybsu.bridgew.edu</u> and clicking on "**Infobear**" on the left side navigation menu.
- 2. Once you're able to login using your BSU credentials, click the "**Student**" tab along the top of the page to begin to register for your course.
- 3. You should see a page that has your specific "Student Profile".
- 4. On the left-hand side, please click on the navigation for "Registration and Planning – New"
- 5. Next, you'll be prompted to complete the "Student Financial Responsibility Agreement (SFRA)". (This MUST be acknowledged even if the cost of your course is \$0.00 also acknowledge all terms listed)

- Once you've acknowledged the "Student Financial Responsibility Agreement (SFRA)", you will click on the link at the bottom titled "Registration Planning – New"
- 7. On the next page, you'll click "**Register for Classes**" on the bottom right-hand side of the page.
- To add a course section, click the "Enter CRNs" tab then enter the 5-digit CRN (provided to you) and click "Add to Summary".
  All cohort members will be provided with a specific 5-digit CRN code for their course(s). You will not be able to search these sections in Infobear. You must enter/add your codes.
- **9.** To finalize your registration, click **"Submit**" in the bottom right corner of the **"Summary**" section.

The class "**Status**" will change from "**Pending**" to "**Registered**" once you have successfully added the course.

You may view a <u>step-by-step video</u> which will walk you through adding/registering for a class at BSU.

Additional registration related resources including PDF instructions may also be found on the <u>Registrar's Office page</u>\*

All cohort related questions can be directed to:

Kaylee Fernandes (<u>k5fernandes@bridgew.edu</u>) or Darren Macdonald (<u>d3macdonald@bridgew.edu</u>)